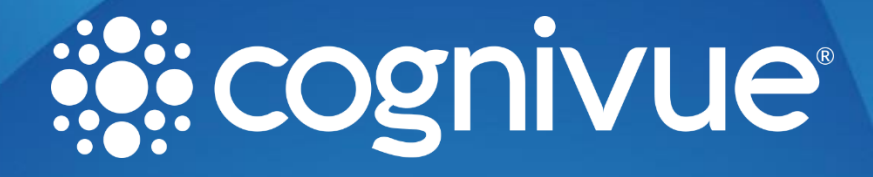

## Static IP Setup Guide

© 2022 COGNIVUE, INC. 7911 Rae Blvd | Victor, NY 14564 | 585.203.1969

## Static IP Setup Guide

## Introduction

Note: Information to map your drive can be found in the associated drive mapping section of the most recent User Manual.

In these examples 192.168.1.225 is the placeholder for the Cognivue Device's IP address and cogaccess is the placeholder for the SMB password which can be set on the device by an administrator user

There are two shares available on the device: Reports and Csv. The Reports share is shown for this guide.

Login as an administrator user and open the **Network** Screen(see the latest user manual for how to do this)

1. Click the **Advanced Configuration** button

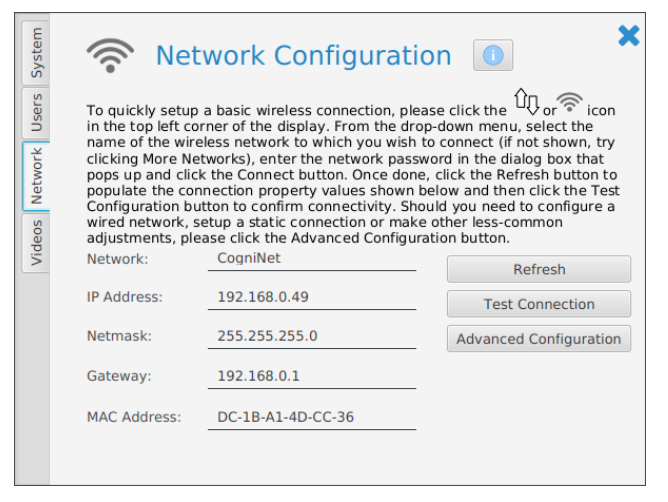

Figure 1 Network Configuration Screen

- 2. Click the connection name for your SSID
- 3. Click the Gear Icon

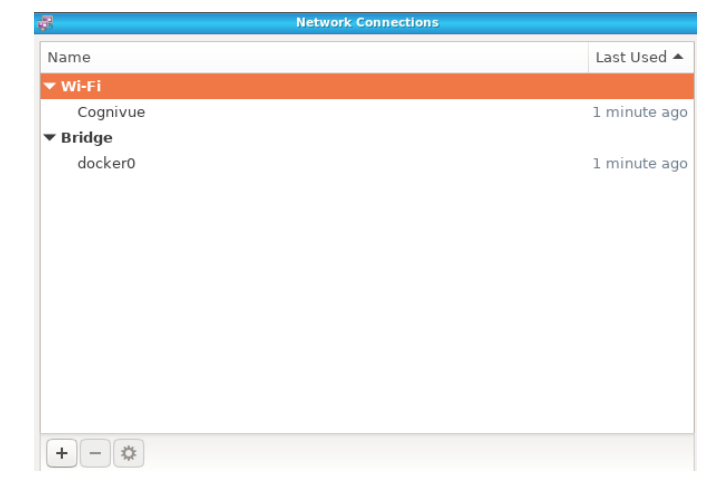

Figure 2 Network Connection Screen

## Static IP Setup Guide

| 4       |                                        | Editing Cognivue                                               |
|---------|----------------------------------------|----------------------------------------------------------------|
| 1.      | On the pop-up window that              | Connection name: Cognivue                                      |
|         | appears, click on the IPV4 Settings    | General Wi-Fi Wi-Fi Security Proxy IPv4 Settings IPv6 Settings |
|         | tab.                                   | Method: Automatic (DHCP)                                       |
| 2.      | Click the <b>Method</b> drop-down-     | Automatic (DHCP) addresses only                                |
|         | menu button and select Manual.         | Additiona Manual                                               |
|         |                                        | Addres Link-Local Only                                         |
|         |                                        | Shared to other computers                                      |
|         |                                        | Disabled                                                       |
|         |                                        | Additional DNS servers:                                        |
|         |                                        | Additional search domains:                                     |
|         |                                        | DHCP client ID:                                                |
|         |                                        | Require IPv4 addressing for this connection to complete        |
|         |                                        | Routes                                                         |
|         |                                        | Cancel Save                                                    |
|         |                                        | Figure 3 Edit Connection Screen                                |
| З       | Click the <b>Add</b> button            | Editing Cognivue                                               |
| J.<br>⊿ | In the Address field enter your        | Connection name: Cognivue                                      |
| 4.      | atatis an assessed ID (abtained)       | General Wi-Fi Wi-Fi Security Proxy IPv4 Settings IPv6 Settings |
|         | static of reserved IP (obtained        | Method: Manual                                                 |
| _       | from your network team).               |                                                                |
| 5.      | In the <b>Netmask</b> field, enter the | Addresses                                                      |
|         | Subnet mask (obtained from your        | Address Netmask Gateway Add                                    |
|         | network team).                         | Delete                                                         |
| 6.      | In the <b>Gateway</b> field, enter the |                                                                |
|         | default gateway address (obtained -    | DNS servers:                                                   |
|         | from your network team).               | Search domains:                                                |
| 7.      | Click the <b>Save</b> button.          | DHCP client ID:                                                |
|         |                                        | Require IPv4 addressing for this connection to complete        |
|         |                                        | Routes                                                         |
|         |                                        |                                                                |
|         |                                        | Cancel                                                         |
|         |                                        | Figure 4 Edit Connection Screen (Add)                          |
|         |                                        |                                                                |
| o       | Class the Natwork Connections          | Send to desktop                                                |
| 0.      | Close the Network connections          | C Layer > gniNet 2                                             |
|         | Screen by clicking the title bar icon  | Move Security Proxy                                            |
| 9.      | Click Close menu item                  | Resize                                                         |
|         |                                        | – Ico <u>n</u> ify                                             |
|         |                                        | Maximize Rell up (dame                                         |
|         |                                        | Un/Decorate                                                    |
|         |                                        | Netmask                                                        |
|         |                                        |                                                                |
|         |                                        |                                                                |
|         |                                        | Figure 5 Close Menu                                            |
|         |                                        |                                                                |